## 3.3 Upgrade Installation

A Upgrade Installation is when you run a installer that is newer than the version of IonWizard that is currently installed.

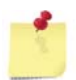

If you want to install an old (earlier) version that what is currently installed you must remove the current (newer) version and then do a normal installation of the older version.

To start the installer **double-click** on the MSI file from the Windows explorer (My Computer)

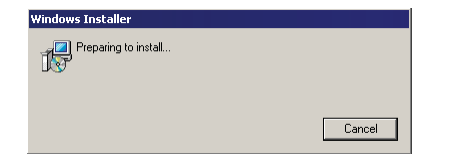

If you are upgrading a version of IonWizard that was installed in c:\ionoptix\current you will see a dialog that explains you are upgrading a "pre-msi" version.

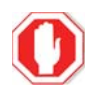

After upgrading a pre-msi installation you should NOT try to run IonWizard from c:\ionoptix !

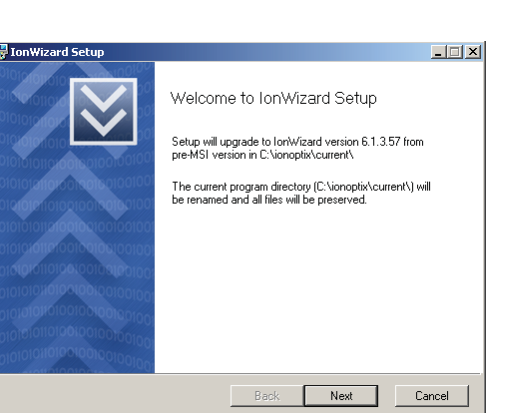

If you are upgrading a version of IonWizard that was installed in c:\ionoptix\current you will see the software license agreement

**Check** the box to confirm that you accept the license terms then **click** the <u>Next</u> *button* to continue.

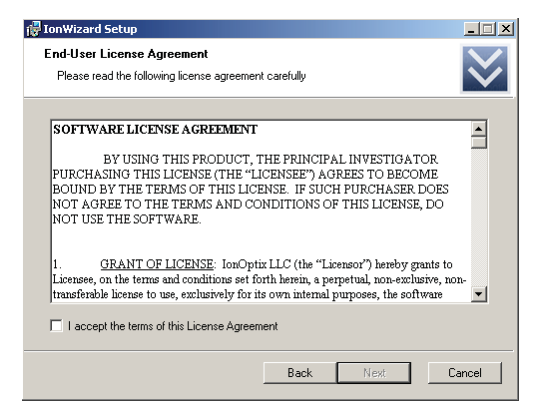

If this is the first time that you have installed this version of lonWizard you will see this dialog.

**Click** the <u>Migrate Current</u> *button* to copy the configuration files from the current installation.

**Click** the <u>Use Blank</u> *button* to set the configuration for this version to blank (empty) configuration files.

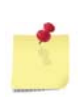

If you chose <u>Use Blank</u> the configuration files from the current version will NOT be erased - they will just not be copied to the new version.

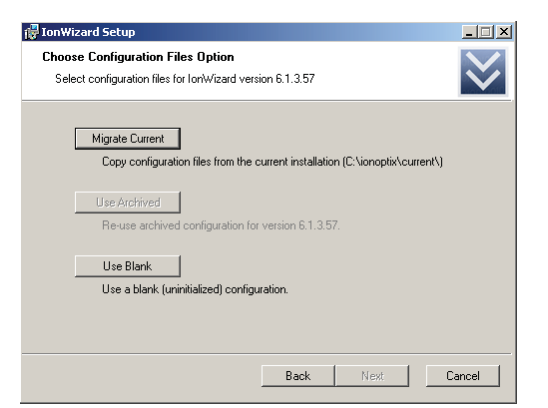

If you have previously installed a version of lonWizard, removed it and are now installing the same version again you will see this dialog.

**Click** the <u>Migrate Current</u> *button* to copy the configuration files from the current installation.

**Click** the <u>Use Archived</u> *button* to use the configuration files that that were last used with this version of lonWizard

**Click** the <u>Use Blank</u> *button* to overwrite the archived configuration files for this version with blank (empty) configuration files.

<u>Migrate Current</u> and <u>Use Blank</u> will replace the archived configuration for the version that is being installed. Configuration files for other versions will NOT be affected.

This screen is you final screen that you see before upgrade begins. If you need to review your choices you can **click** the <u>Back</u> *button* to return to previous screens or **click** the <u>Cancel</u> *button* to exit the installater.

**Click** the <u>Upgrade</u> *button* when you are ready to start the upgrade

| 🖓 IonWizard Setup                                                                                                    | _ 🗆 🗙        |
|----------------------------------------------------------------------------------------------------|--------------|
| Choose Configuration Files Option<br>Select configuration files for IonWizard version 6.1.3.57                                                                                                    | $\checkmark$ |
| Migrate Current<br>Copy configuration files from the current installation (C-\ionoptix\current\)<br>NDTE: archived configuration for version 6.1.3.57 will be overwritten!<br>Use Archived<br>Re-use archived configuration for version 6.1.3.57. |              |
| Use Blank<br>Use a blank (uninitialized) configuration.<br>NOTE: archived configuration for version 6.1.3.57 will be overwritten!                                                                                                    |              |
| Back Next C                                                                                                    | ancel        |

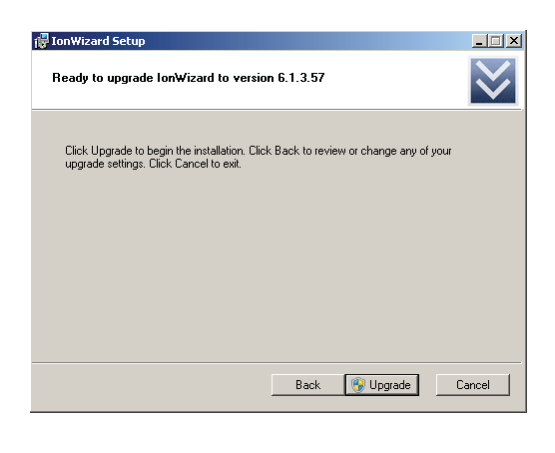

As lonWizard is upgarding you will see this progress screen. The <u>Status</u> text ("Copying new files" in the sample picture) will change to indicate the current operation and the bar underneath will animate to show progress.

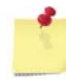

The progress bar will fill multiple times during installation.

| 🖓 IonWizard Setup                         |      |      | _    |              |
|-------------------------------------------|------|------|------|--------------|
| Installing IonWizard                      |      |      |      | $\checkmark$ |
| Please wait while IonWizard is installed. |      |      |      |              |
| Status: Installing drivers                |      |      |      |              |
|                                           |      |      |      |              |
|                                           |      |      |      |              |
|                                           |      |      |      |              |
|                                           | Back | Next | Canc | el           |

If the installation was completed without error then you will see this dialog. **Click** the <u>Finish</u> *button* to exit the installer. You may then run lonWizard using the Windows Start Menu. See <u>Start menu and</u> <u>Control Panel options</u> 13

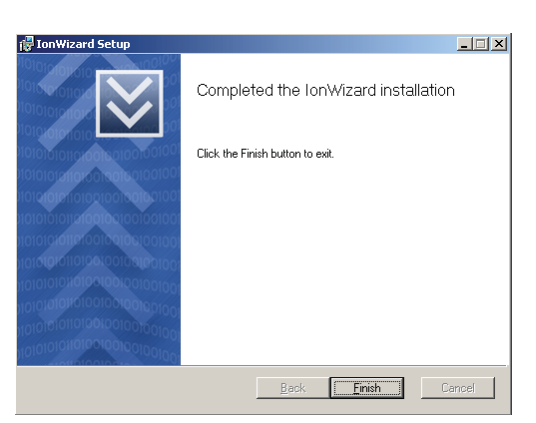

If an error is encountered during updgrade the installer will stop and display this message. **Click** the <u>Finish</u> *button* to exit the installer.

If you encounter an error please try running the installer a second time AFTER restarting Windows before contacting support for help.

| 🙀 IonWizard Setup                                |                                                                                                    |  |
|--------------------------------------------------|----------------------------------------------------------------------------------------------------|--|
| $\overline{\mathbf{v}}$                          | IonWizard Setup was interrupted                                                                                                    |  |
| 10101010101000000000000000000000000000           | lonWizard setup was interrupted. Your system has not been<br>modified. To install this program at a later time, please run the<br>setup again. |  |
| 1010101010101001001001001001001<br>1101010101101 | Click the Finish button to exit.                                                                                                    |  |
| 10101010101001001001001001                       |                                                                                                    |  |
| 10101010101001001001001001                       |                                                                                                    |  |
| 1010101010000000000000000                        |                                                                                                    |  |
| 101010101001001001001001                         |                                                                                                    |  |
| 10101010101001001001001001                       |                                                                                                    |  |
| 101010101010100000000000000000000000000          |                                                                                                    |  |
| Beck Finish Cancel                               |                                                                                                    |  |